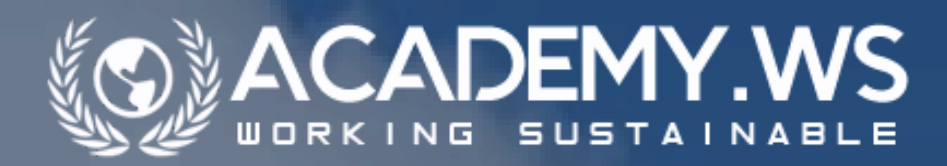

# Anleitung

#### Herzlich Willkommen bei der Core ACADEMY.WS!

Nachdem Sie sich erfolgreich registriert haben, geht es jetzt los – erweitern Sie Ihr Wissen mithilfe der 15 Core Lektionen, die wir für Sie aufbereitet haben.

# So funktioniert es:

Nachdem Sie sich erfolgreich eingeloggt haben, befinden Sie sich auf Ihrer Startseite. Diese können Sie immer unter "Start" aufrufen. Hier finden Sie einen Überblick über die 15 Core Lektionen, die darauf warten, von Ihnen entdeckt zu werden. Wir empfehlen Ihnen, mit Lektion 1 "Anthropogener Treibhauseffekt" zu starten und dann der Reihe nach alle Lektionen durchzuarbeiten, da das Wissen aufbauend gestaltet ist.

# **Tutorial**

#### Welcome to the Core ACADEMY.WS!

Now that you have successfully registered, let's get started – expand your knowledge with the help of the 15 lessons we have prepared for you.

# Here's how it works:

Once you have successfully logged in, you will find yourself on your start page. You can always access this under 'Start'. Here you will find an overview of the 15 Core Lessons that are waiting to be discovered by you. We recommend that you start with Lesson 1 'Anthropogenic greenhouse effect' and then work through all the lessons in sequence, as the knowledge is designed to build on each other.

# **Die Core Lektionen:**

Klicken Sie auf das jeweilige Lektionsbild, um die Lerninhalte zu öffnen. In jeder Lektion finden Sie:

- ein kurzes Video mit einer Zusammenfassung des Themas,
- ein Hörbuch, und
- den Text zum Lerninhalt.

Jede Lektion enthält zudem Infografiken, die Ihnen helfen, die Inhalte besser zu visualisieren. Beachten Sie, dass einige Fragen im Übungstest sich direkt auf diese Grafiken beziehen können. Am Ende jeder Lektion gibt es noch eine Übung in Form eines Quiz, um das erlernte Wissen zu festigen. Nachdem Sie den Übungstest mit fünf Fragen erfolgreich absolviert haben, können Sie zur nächsten Lektion übergehen. Wenn Sie die letzte Lektion erreicht und alle vorherigen Übungen abgeschlossen haben, können Sie den Abschlusstest absolvieren.

# **The Core Lessons:**

Click on the respective lesson image to open the learning content. In each lesson you will find:

- a short video summarising the topic,
- an audiobook, and

the text for the learning content.
Each lesson also contains infographics to help you visualise the content better. Please note that some questions in the practice test may refer directly to these graphics.
At the end of each lesson there is an exercise in the form of a quiz to consolidate the knowledge you have learnt. Once you have successfully completed the five-question practice test, you can move on to the next lesson. Once you have reached the last lesson and completed all the previous exercises, you can take the final test.

## **Die Navigationsleiste:**

Unter "Videos" alle Videomaterialien eines Moduls.

Unter "eBook" den Lerninhalt des Moduls in Form eines eBooks.

Unter "News" tagesaktuelle Beiträge passend zum Themenschwerpunkt, die Ihnen helfen sollen, dass eben Gelernte mit realen Ereignissen zu verknüpfen.

Unter "Statistiken" viele informative Daten zu dem Themenschwerpunkt auf einen Blick.

Unter "Test" den Abschlusstest des Moduls, den Sie absolvieren können, sobald Sie alle Lektionsübungen geschafft haben.

### **Mein Profil:**

Rechts oben auf Ihrer Startseite finden Sie "Mein Profil". Dieses beinhaltet eine Übersicht aller von Ihnen positiv absolvierten Lektionen. Sobald Sie den Abschlusstest geschafft haben, erhalten Sie ein personalisiertes Zertifikat zum erfolgreichen Abschluss der Core ACADEMY.WS. Dieses können Sie entweder sofort downloaden oder später in Ihrem Profil.

# The navigation bar:

Under "Videos," all the video materials of a module.

Under "eBook," the learning content of the module in the form of an eBook.

Under "News," daily updates related to the main topic, helping you connect what you've learned with real-world events.

Under "Statistics," lots of informative data on the main topic at a glance.

Under "Test," the final test of the module, which you can take once you've completed all the lesson exercises.

# **My Profile:**

You will find 'My profile' at the top right of your start page. This contains an overview of all the lessons you have successfully completed. As soon as you have passed the final test, you will receive a personalised certificate for successfully completing the Core ACADEMY.WS. You can either download this immediately or later in your profile.

Unter "Meine Daten bearbeiten" können Sie Ihre persönlichen Daten jederzeit ändern sowie ein Profilbild hochladen. Außerdem haben Sie die Möglichkeit, unter "Passwort ändern" Ihr Passwort zu erneuern.

# Los geht's!

So, jetzt sind Sie vorbereitet, also: Auf los geht's los – viel Erfolg und Freude beim Lernen und Verstehen wünscht Ihnen Ihr ACADEMY.WS Team! Under 'Edit my data' you can change your personal data at any time and upload a profile picture. You also have the option of renewing your password under 'Change password'.

### Let's go!

So now you're all set. Let's get started – the ACADEMY.WS team wishes you success and enjoyment as you learn and understand!